# B2B ŚWIĘTOKRZYSKIE DOKUMENTACJA KONTRAHENTA WERSJA 1.0

Wersja: 1.0.0. / 19.02.2018

#### Spis treści

| 1. | Wstęp                       | . 3 |
|----|-----------------------------|-----|
| 2. | Rejestracja                 | . 4 |
| З. | Profil                      | . 7 |
| 4. | Dodawanie firmy             | . 8 |
| 5. | Dodawanie oddziału firmy    | . 9 |
| 6. | Dodawanie nowej oferty      | 11  |
| 7. | Dodawanie nowego ogłoszenia | 13  |
| 8. | Powiadomienia               | 15  |
| 9. | Wyloguj                     | 15  |

# 1. Wstęp

Niniejszy dokument opisuje dokumentację (instrukcję dla) kontrahenta portalu internetowego, który będzie używana przez prywatnych Klientów Województwa Świętokrzyskiego do porozumiewania się / zrzeszania przedsiębiorców między sobą.

## 2. Rejestracja

1. W prawym górnym rogu kliknij na przycisk "Zaloguj się".

|                       | O portalu   Pomoc   Polityka prywatności   Pomoc   A A <sup>+</sup> A <sup>++</sup> ♥ PL❤ |
|-----------------------|-------------------------------------------------------------------------------------------|
| B2B<br>Świętokrzyskie | > WIADOMOŚCI > OFERTY > OGŁOSZENIA BIZNESOWE FIRMY > ZALOGUJ SIĘ                          |
| A A                   | BUSINE                                                                                    |
|                       |                                                                                           |
|                       |                                                                                           |
|                       | 51:8                                                                                      |

2. Po lewej stronie masz możliwość utworzenia konta lub zalogowania się z pomocą konta Facebook lub konta Google.

| Zaloguj się                                                                                                    |                                                              |
|----------------------------------------------------------------------------------------------------|--------------------------------------------------------------|
| Portal / Zaloguj się                                                                                                    |                                                              |
|                                                                                                    |                                                              |
| Załóż konto                                                                                                    | Zaloguj się                                                  |
| Dołącz do nowoczesnej platfromy wspierającej rynek B2B na terenie<br>województwa świętokrzyskiego. Założ konto już teraz i zdobądź nowe<br>źródło klientów i dostawców. | Podaj swoje dane, aby przejść do zarządzania kontem<br>Login |
| Zalóż konto                                                                                                    | Hasio                                                        |
| Konto społecznościowe                                                                                                    | Zaloguj się Przypomnij login/hasło                           |
| Zarejestruj się i loguj się w portalu za pomocą konta jednego z<br>dostępnych serwisów społecznościowych                                                                |                                                              |
| f Facebook G Google                                                                                                    |                                                              |

- a. Potwierdź wykorzystanie Twoich danych.
- 3. Po lewej stronie kliknij na przycisk "Załóż konto"
- 4. Uzupełnij formularz swoimi danymi, pola oznaczone "\*" są wymagane.

|                                               | Ohl Greegela                                                                                                    |
|-----------------------------------------------|----------------------------------------------------------------------------------------------------|
| В2В                                           | O portalu   Pomoc   Polityka prywatności   Pomoc   ∧ ∧ ∧ ∧ + ◆ ● PLマ                                                                            |
| Świętokrzyskie                                | > WIADOMOŚCI > OFERTY > OGŁOSZENIA BIZNESOWE > FIRMY > ZALOGUJ SIĘ                                                                              |
| Załóż konto                                   |                                                                                                    |
| Portal / Załóż konto                          |                                                                                                    |
| Dane autoryzacyine                            |                                                                                                    |
| Login*                                        | Przykładowa_Firma                                                                                                    |
| E-mail*                                       | Toxtepre firma@tirma.pl                                                                                                    |
| Hasło*                                        | Dostgroe                                                                                                    |
|                                               | Wygenerowane hasio:<br>Generul hasio                                                                                                    |
| Powtórz hasło                                 |                                                                                                    |
| Informacje o użytkowniku                      |                                                                                                    |
| Język*                                        | polski v                                                                                                    |
| Kraj*                                         | Polska                                                                                                    |
| Zandu i néujedezenia                          |                                                                                                    |
| Regulamin*                                    | Akceptule zapisy regularninu                                                                                                    |
| Przetwarzanie danych*                         | Wyratam zgodę na przetwarzanie moich danych osobowych, publikowanych na platformie, przez Urząd Marszaikowski Województwa     Swietoterzyskiego |
| Potwierdź operację                            | Nie jestem robotem Control Argeneratie inder                                                                                                    |
| *Pole wymagane<br>Anuluj Załóż konto          |                                                                                                    |
| Fundusze<br>Europejskie<br>Program Regionalny | WOJEWÓDZTWO<br>ŚWIĘTOKRZYSKIE<br>European Regional<br>Development Fund                                                                          |
| Projekt "Świętokrzyskie, har                  | d to pronounce, easy to do business in" jest finansowany ze środków Unii Europejskiej w ramach Europejskiego Funduszu Rozwoju Regionalnego.     |
|                                               |                                                                                                    |
| B2B<br>Świętokrzyskie                         | E MENU     UINFORMACSE     G KON TAK I     Wiadomości     Regularnin serwisu     ⊠ b2b@swietokrzyskie.pro                                       |
|                                               | Oferty Ogłoszenia biznesowe                                                                                                    |
|                                               | Filmy (7 🛇 🕲 🙆                                                                                                    |
| created by MEDWAY                             |                                                                                                    |
|                                               |                                                                                                    |

- 5. Zaakceptuj (po wcześniejszym zapoznaniu się z nim) zapisy regulaminu oraz zgodę na przetwarzanie Twoich danych osobowych oraz potwierdź, że "Nie jesteś robotem".
- 6. Kliknij w przycisk "Załóż konto".
- 7. Jeżeli jedno lub więcej pól formularza zawiera błędy zostaniesz o tym poinformowany, popraw błędy w formularzu oraz ponownie naciśnij przycisk "Załóż konto".
- 8. Jeżeli wszystkie dane uzupełniłeś poprawnie, na podany w formularzu adres e-mail zostanie wysłany link aktywacyjny, kliknij na niego. Jeżeli nie otrzymałeś e-mail z linkiem

aktywacyjnym sprawdź folder spam. Jeżeli nie otrzymałeś e-maila z linkiem aktywacyjnym poczekaj kilka minut i sprawdź skrzynkę ponownie. Jeżeli po kilku minutach w dalszym ciągu nie otrzymałeś e-maila z linkiem skontaktuj się z administratorem serwisu. Po potwierdzeniu Twoje konto w serwisie zostanie utworzone oraz gotowe do pracy.

|                                    | 0            | portalu   Pom | ioc   Polityka prywatności   P | omoc   A A+ | Unia Europejska<br>A <sup>++</sup> ① PL❤ |  |
|------------------------------------|--------------|---------------|--------------------------------|-------------|------------------------------------------|--|
| B2B<br>Świętokrzyskie              | > WIADOMOŚCI | > OFERTY      | > OGŁOSZENIA BIZNESOWE         | ✓ FIRMY     | > ZALOGUJ SIĘ                            |  |
| Dziękujemy za rejestrację          |              |               |                                |             |                                          |  |
| Portal / Dziękujemy za rejestrację |              |               |                                |             |                                          |  |
|                                    |              |               |                                |             |                                          |  |

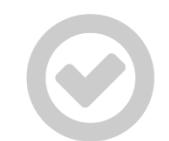

#### Twoje konto wymaga aktywacji

Twoje konto zostało już dodane do naszego systemu, jednak wymaga ono jeszcze aktywacji. W tym celu wysłaliśmy do Clebie wiadomość e-mail, zawierającą link aktywacyjny. Jeżeli wiadomość do Clebie nie dotarła to sprawdź folder SPAM lub skorzystacj z opcji ponownego wysłania linku aktywacyjnego (za pomocą poniższego przycisku).

Wyślij ponownie mail aktywacyjny

# 3. Profil

W sekcji "Profil" zalogowany użytkownik może zmienić swoje dane.

Dane, które mogą zostać zmienione zostały przedstawione poniżej:

- 1. Nazwa wyświetlana
- 2. E-Mail
- 3. Hasło tutaj użytkownik może podać nowe hasło do serwisu
- 4. Imię
- 5. Nazwisko
- 6. Język
- 7. Kraj

Po wprowadzeniu wymaganych zmian należy zatwierdzić zmiany klikając na przycisk "Zapisz zmiany".

|                                               |                                                                 |                                                                 |                                                                        | opejska |
|-----------------------------------------------|-----------------------------------------------------------------|-----------------------------------------------------------------|------------------------------------------------------------------------|---------|
| B2B<br>Świętokrzyskie                         |                                                                 | >WIADOMOŚCI >OFERTY                                             | Pomoc   A A' A' P                                                      | то      |
| Profil                                        |                                                                 |                                                                 | Koniec sesji 29m 34s 🖵                                                 | ×       |
| Portal / Profil                               |                                                                 |                                                                 |                                                                        |         |
|                                               |                                                                 |                                                                 |                                                                        |         |
| Dane autoryzacyjne                            |                                                                 |                                                                 |                                                                        |         |
| Login                                         | Przykladowa_Firma                                               |                                                                 |                                                                        |         |
| Nazwa wyświetlana*                            |                                                                 |                                                                 |                                                                        |         |
| E-mail*                                       | adam.steindel@emedway.pl                                        |                                                                 |                                                                        |         |
| Hasio                                         |                                                                 |                                                                 |                                                                        |         |
|                                               | Wygenerowane hasio:<br>Generuj hasio                            |                                                                 |                                                                        |         |
| Powtórz hasło                                 |                                                                 |                                                                 |                                                                        |         |
|                                               |                                                                 |                                                                 |                                                                        |         |
| Informacje o użytkowniku                      |                                                                 |                                                                 |                                                                        |         |
| Imię*                                         |                                                                 |                                                                 |                                                                        |         |
| Nazwisko*                                     |                                                                 |                                                                 |                                                                        |         |
| le zvk*                                       |                                                                 |                                                                 |                                                                        |         |
| line 18                                       | polski                                                          |                                                                 |                                                                        | •       |
| ruaj.                                         | Polska                                                          |                                                                 |                                                                        | •       |
| "Pole wymagane<br>Zapisz zmiany               |                                                                 |                                                                 |                                                                        |         |
|                                               |                                                                 |                                                                 |                                                                        |         |
| Fundusze<br>Europejskie<br>Program Regionalny |                                                                 | WOJEWÓDZTWO<br>ŚWIĘTOKRZYSKIE                                   | Unia Europejska<br>Europejskie Fundusze<br>Strukturalne i Inwestycyjne |         |
| Projekt "Świętokrzyskie, ha                   | rd to pronounce, easy to do business in" jest fi                | inansowany ze środków Unii Europejski                           | ej w ramach Europejskiego Funduszu Rozwoju Regionalnego                |         |
| B28<br>Swiętokrzyskie                         | E MENU<br>Wiadomości<br>Oferty<br>Ogłoszenia biznesowe<br>Firmy | <b>€ KONTAKT</b> S2 b2b@swietoka € +48 41 365 8 <b>6</b> ♥ 80 € | zyskie.pro<br>1 82                                                     |         |
| created by MEDWAY                             |                                                                 | c                                                               | 2017 - 2018 B2B ŚWIĘTOKRZYSKIE Wszelkie prawa zastrze                  | żone    |

#### 4. Dodawanie firmy

Aby dodać nową firmę w portalu wykonaj poniższe kroki:

- 1. W prawym górnym rogu kliknij na przycisk "Zaloguj się".
- 2. Na wyświetlonej stronie zaloguj się na utworzone przez Ciebie wcześniej konto poprzez podanie loginu oraz hasła i kliknięciu na przycisk "Zaloguj się".

| Zaloguj się                                                                                                    |                                                                                       |
|----------------------------------------------------------------------------------------------------|---------------------------------------------------------------------------------------|
| Portal / Zaloguj się                                                                                                    |                                                                                       |
| Załóż konto<br>Dołącz do nowoczesnej platfromy wspierającej rynek B2B na terenie<br>województwa świętokrzyskiego. Założ konto już teraz i zdobądź nowe<br>źródło klientów i dostawców.<br>Załóż konto | Zaloguj się<br>Podaj swoje dane, aby przejść do zarządzania kontern<br>Login<br>Hasko |
| Konto społecznościowe                                                                                                    | Zaloguj się Przypomnij login/hasło                                                    |
| Zarejestruj się i loguj się w portalu za pomocą konta jednego z<br>dostępnych serwisów społecznościowych                                                                                              |                                                                                       |
| f Facebook G Google                                                                                                    |                                                                                       |

- 3. Po zalogowaniu w miejscu przycisku "Zaloguj się" pojawi się przycisk "Moje konto", naciśnij na ten przycisk a następnie z listy wybierz zakładkę "Moje firmy".
- 4. Na wyświetlonej stronie po lewej na dole znajduje się przycisk "Dodaj firmę", kliknij na niego.

| B2B<br>Świętokrzyskie                                                                   | >WIADOMOŚCI >              | OFERTY >OG | ŁOSZENIA BIZNESOWE                                    | V FIRMY VMOJE KONTO              |  |
|-----------------------------------------------------------------------------------------|----------------------------|------------|-------------------------------------------------------|----------------------------------|--|
| Moje firmy                                                                              |                            |            |                                                       | Koniec sesji 26m 28s 🟴 🔀         |  |
| Portal / Moje firmy                                                                     |                            |            |                                                       |                                  |  |
| Poszukiwana fraza                                                                       | Kod PKD<br>Wszystkie       | ¥          | Branże<br>Wszystkie                                   | • Filtruj                        |  |
| Nazwa∧ VIP∧ Status firmy∧ V<br>Wyświetlanie od 0 do 0, ze wszystkich 0<br>+ Dodaj firmę | Status moderacji A V       | ,          | Informacje dodatko                                    | owe                              |  |
| Fundusze<br>Europejskie<br>Program Regionalny                                           | WOJEWÓDZTW<br>ŚWIĘTOKRZYSK | VO<br>KIE  | <b>Unia Euro</b><br>Europejskie<br>Strukturalne i Inv | pejska<br>Fundusze<br>westycyjne |  |

- 5. Na wyświetlonej stronie wypełnij formularz danymi firmy którą chcesz umieścić w portalu, pola oznaczone gwiazdką są wymagane.
- 6. Na mapie znajdującej się pod polem "Lokalizacja" możesz wybrać punkt na mapie w którym znajduje się aktualnie dodawana firma. W celu sprawniejszego znalezienia dodawanej przez

Ciebie firmy na mapie w polu tekstowym możesz wpisać jej adres np. "Warszawska 26 Kielce", jeżeli algorytm znajdzie na mapie taki adres punkt lokalizacyjny zostanie automatycznie ustawiony w podanym przez Ciebie miejscu. Możesz również samodzielnie przesunąć punkt na mapie poprzez przeciąganie go/

- 7. Jeżeli wypełniłeś już wszystkie pola kliknij na przycisk "Dodaj firmę".
- 8. Jeżeli któreś z pól zostało wypełnione błędnie lub pole wymagane nie zostało wypełnione zostaniesz o tym poinformowany. Popraw błędy w formularzu oraz ponownie naciśnij przycisk "Dodaj firmę".
- 9. Twoja firma została dodana, lecz musisz poczekać aż Administrator serwisu ją zaakceptuje.

| B2B   Swiadowości<>OFERTY   Odci. SofertY   Odci. SofertY <td< th=""><th></th><th></th><th></th><th></th><th colspan="5">Pomoc   A A* A<sup>++</sup> O PL~</th></td<>                                                                                                    |                                            |                    |                        |                        | Pomoc   A A* A <sup>++</sup> O PL~                                    |                                                                                             |                |            |  |
|----------------------------------------------------------------------------------------------------|--------------------------------------------|--------------------|------------------------|------------------------|-----------------------------------------------------------------------|---------------------------------------------------------------------------------------------|----------------|------------|--|
| Noise firmy     Portal / Moje firmy     Firma została dodana do bazy, a dane przekazane moderatorom portalu do weryfikacji      Poszukiwana fraza      Nazwa^<                                                                                                    | B2B<br>Świętokrz                           | zyskie             |                        | >wiadomości            | >OFERTY                                                               | >OGŁOSZENIA BIZNESOWE                                                                       |                | MOJE KONTO |  |
| Postal / Moje firmy     Firma została dodana do bazy, a dane przekazane moderatorom portalu do wenyfikacji     Poszukiwana fraza     Kod PKD   Branże   Wszystkie     Wszystkie     Nazwa ^*     NIP~*   Status firmy ^*   Status moderacji ^*   Informacje dodatkowe     Przykładowa_Firma   11111111   Odblokowana   W moderacji   Dodać Przykładowa_Firma   Dodać Przykładowa_Firma                                                                                                    | Moje firmy                                 |                    |                        |                        |                                                                       |                                                                                             | Koniec sesji 2 | 9m 35s 🟴 🚬 |  |
| Firma zostala dodana do bazy, a dane przekazane moderatorom portalu do weryfikacji     Poszukiwana fraza Kod PKD Branże   Wszystkie Wszystkie     Wszystkie     Nazwa ** NIP **   Status firmy ** Status moderacji **   Informacje dodatkowe   Przykładowa_Firma   11111111   Odblokowana   W moderacji   Dodar: Przykładowa_Firma   11111111   Odblokowana   W moderacji   Dodar: Przykładowa_Firma   Dodar: Przykładowa_Firma   11111111   Odblokowana     W moderacji     Dodar: Przykładowa_Firma   Dodar: Przykładowa_Firma   W moderacji   Dodar: Przykładowa_Firma     Vytkie     Vytkie     Vytkie     Nitropickie     V trap     V trap     V                                                                                                    | Portal / Moje firmy                        |                    |                        |                        |                                                                       |                                                                                             |                |            |  |
| Poszukiwana fraza       Kod PKD       Branże         Wszystkie       Wszystkie       Wszystkie       Ifformacje dodatkowe         Przykładowa_Firma       NIPA Status firmy Status moderacji Status moderacji Bilance       Informacje dodatkowe         Przykładowa_Firma       111111111       Odbiokowana       W moderacji       Dodari: Przykładowa_Firma Zmodyfikowano: Foniedziałek, 26 lutego 2018       I szczegóły         wswietlanie od 1 do 1, ze wszystkich 1       • todaj firmę       Status firmy       Status firmy       Status firmy                                                                                                    | Firma została dodana d                     | do bazy, a dane pr | zekazane moderatorom p | portalu do weryfikacji |                                                                       |                                                                                             |                | ×          |  |
| Poszukiwana fraza     Kod PKD     Branże       Wszystkie     Wszystkie     Wszystkie     Filtruj       Nazwa **     NIP **     Status firmy **     Status moderacji **     Informacje dodatkowe       Przykladowa_Firma     111111111     Odblokowana     W moderacji     Dodał: Przykladowa_Firma<br>Dodan: Poniedziałek, 26 lutego 2018<br>Zmodyfikowałno: Poniedziałek, 26 lutego 2018     Szczegóły                                                                                                    |                                            |                    |                        |                        |                                                                       |                                                                                             |                |            |  |
| Nazwa       NIP       Status firmy       Status moderacji       Informacje dodatkowe         Przykładowa_Firma       111111111       Odblokowana       W moderacji       Dodał: Przykładowa_Firma<br>Dodano: Poniedzielek, 26 lutego 2018<br>Zmodyfikowano: Poniedzielek, 26 lutego 2018       Image: Szczegóły         Wyświetlanie od 1 do 1, ze wszystkich 1       + bodaj firme                                                                                                    | Poszukiwana fraza                          |                    |                        | Wszystkie              |                                                                       | Wszystkie                                                                                   |                | Filtruj    |  |
| Nazwa         NIP         Status firmy         Status moderacji         Informacje dodatkowe           Przykladowa_Firma         11111111         Odblokowana         W moderacji         Doda: Przykladowa_Firma<br>Dodan: Projekzjalek, Z6 lutego 2018<br>Zmodyfikowano: Poniedzialek, 26 lutego 2018         Szczegóły           Vyświetlanie od 1 do 1, ze wszystkich 1         V         V                                                                                                    |                                            |                    |                        |                        |                                                                       |                                                                                             |                |            |  |
| Przykładowa_Firma 111111111 Odblokowana W moderacji Doda: Przykładowa_Firma Dodano: Poniedziałek, 26 lutego 2018 Zmodyfikowa.Firma Zmodyfikowa.Firma Zmodyfi | Nazwa <b>^</b> ~                           | NIP^V              | Status firmy           | Status moderacji∧∾     | Informacje d                                                          | odatkowe                                                                                    |                |            |  |
| Wyświetlanie od 1 do 1, ze wszystkich 1<br>✦ Dodaj firmę                                                                                                    | Przykładowa_Firma                          | 1111111111         | Odblokowana            | W moderacji            | Dodał: Przyklad<br>Dodano: Ponied<br>Zmodyfikował: F<br>Zmodyfikowano | owa_Firma<br>Izlałek, 26 lutego 2018<br>?rzykladowa_Firma<br>: Poniedziałek, 26 lutego 2018 |                | Szczegóły  |  |
|                                                                                                    | Wyświetlanie od 1 do 1, z<br>+ Dodaj firmę | ze wszystkich 1    |                        |                        |                                                                       |                                                                                             |                |            |  |

#### 5. Dodawanie oddziału firmy

Aby dodać oddział firmy wykonaj poniższe kroki:

- 1. W prawym górnym rogu kliknij na przycisk "Zaloguj się".
- 2. Na wyświetlonej stronie zaloguj się na utworzone przez Ciebie wcześniej konto poprzez podanie loginu oraz hasła i kliknięciu na przycisk "Zaloguj się".
- 3. Po zalogowaniu w miejscu przycisku "Zaloguj się" pojawi się przycisk "Moje konto", naciśnij na ten przycisk a następnie z listy wybierz zakładkę "Moje firmy".

| D00                         |                    |             | Pom                   | oc   A A*  | Unia Europejska<br>A <sup>++</sup> O PL~ |                                                                                                    |
|-----------------------------|--------------------|-------------|-----------------------|------------|------------------------------------------|----------------------------------------------------------------------------------------------------|
| Swiętokrzyskie              | >WIADOMOŚCI        | >OFERTY     | >OGŁOSZENIA BIZNESOWE | ✓ FIRMY    | ∽моје колто                              |                                                                                                    |
| à                           |                    |             | 1                     | 1          | Moje firmy                               | ISIN                                                                                                    |
|                             |                    |             |                       | N          | Zaproszenia                              |                                                                                                    |
|                             |                    |             | 1                     |            | Profil                                   |                                                                                                    |
|                             |                    | Gerte       | 161                   |            | Oferty                                   | 10                                                                                                    |
|                             |                    |             |                       |            | Ogłoszenia                               | A state                                                                                                    |
|                             |                    |             | 9                     | 1 -        | Powiadomienia                            | 6.20                                                                                                    |
|                             |                    |             |                       |            | Wyloguj                                  |                                                                                                    |
|                             |                    |             | 2                     |            | -                                        | North Bank's plack of                                                                                                    |
| Oferty Ogłoszenia biznesowe | Q Wyszukiwarka     | T           | 6                     | The second | T                                        | Month of Control of Control of Co |
| Nazwa oferty                | Kategoria: Branž   | a:          | Kod PKD               |            |                                          | C                                                                                                    |
|                             | - Wybierz - 💙 - Wy | bierz - 🗸 🗸 | - Wybierz - 💙         |            | SZUKAJ                                   | A COLOR                                                                                                    |
|                             |                    |             |                       |            |                                          |                                                                                                    |

- 4. Na wyświetlonej liście firm odnajdź firmę której oddział chcesz dodać i naciśnij na przycisk "szczegóły".
- 5. Na wyświetlonej stronie z informacjami o firmie odszukaj w sekcji "Oddziały firmy" po lewej stronie przycisk "Dodaj oddział" oraz go kliknij.
- 6. Wypełnij pola formularza, pola oznaczone gwiazdką są wymagane.
- 7. Na mapie wybierz miejsce gdzie znajduje się siedziba firmy w sposób analogiczny jak przy dodawaniu firmy.
- 8. Po wypełnieniu pół kliknij na przycisk "Dodaj oddział".

| Oddziały firmy    |                                 |                 |
|-------------------|---------------------------------|-----------------|
| Nazwa             | Adres                           |                 |
| Przykładowa_Firma | Przykładowa 1/<br>60-000 Poznań | 🖍 Edytuj 🕅 Usuń |
|                   | « 1 »                           |                 |
| + Dodaj oddział   |                                 |                 |

- 9. Jeżeli któreś z pól zostało przez Ciebie wypełnione błędnie lub pole wymagane nie zostało wypełnione zostaniesz o tym poinformowany. Popraw błędy a następnie naciśnij ponownie przycisk "Dodaj oddział".
- 10. Oddział Twojej firmy został dodany, lecz musisz poczekać aż Administrator serwisu go zaakceptuje.

### 6. Dodawanie nowej oferty

Aby dodać nową ofertę wykonaj poniższe kroki:

- 1. W prawym górnym rogu kliknij na przycisk "Zaloguj się".
- 2. Na wyświetlonej stronie zaloguj się na utworzone przez Ciebie wcześniej konto poprzez podanie loginu oraz hasła oraz i kliknięciu na przycisk "Zaloguj się".
- 3. Po zalogowaniu w miejscu przycisku "Zaloguj się" pojawi się przycisk "Moje konto", naciśnij na ten przycisk a następnie z listy wybierz zakładkę "Oferty".

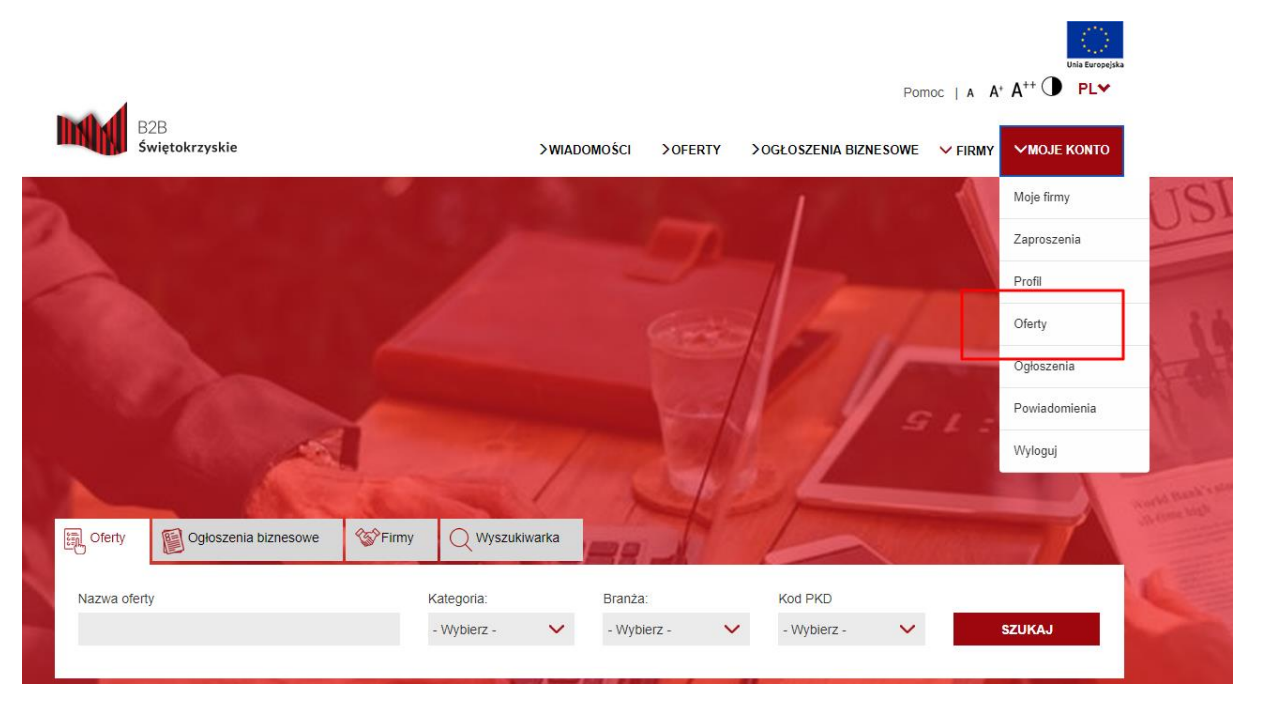

- 4. Na wyświetlonej stronie znajduje się przycisk "Dodaj ofertę", kliknij na niego.
- 5. Na wyświetlonej stronie wypełnij formularz, pola oznaczone gwiazdką są wymagane,
- 6. z listy rozwijanej wybierz, której z dodanych przez Ciebie firm dotyczy oferta, możesz również dodać załączniki do oferty, galerię oferty oraz media.
- 7. Po wypełnieniu pół kliknij na przycisk "Dodaj Ofertę"
- 8. Jeżeli któreś z pól zostało wypełnione błędnie lub pole wymagane nie zostało wypełnione zostaniesz o tym poinformowany. Popraw błędy a następnie naciśnij ponownie przycisk "Dodaj Ofertę".
- 9. Oferta została dodana lecz musisz poczekać aż Administrator ją zaakceptuje

| B2B<br>Swiętokrzyskie<br>Oferty<br>Portal / Oferty                                                                                                    | >wiad                                                         | omošci >oferty >ogłoszenia biz                                                                                                    |                                                                                                    |
|----------------------------------------------------------------------------------------------------|---------------------------------------------------------------|----------------------------------------------------------------------------------------------------|----------------------------------------------------------------------------------------------------|
| Oferta dodana pomyślnie                                                                                                    |                                                               |                                                                                                    | ×                                                                                                    |
| Poszukiwana fraza<br>Kategoria<br>Wszystkie *                                                                                                    | Kod PKD<br>Wszystkie •                                        | Firma<br>Wszystkie<br>Branże<br>Wszystkie                                                                                                    | Oddział firmy<br>Wszystkie •<br>Fittruj                                                               |
| Nazwa∧     Firma       Firma 1     Przykładowa_Firma       NPP: 111111111     NPP: 111111111       Wyświetlanie od 1 do 1, ze wszystkich 1       + Dodaj Oferte | Aktywne Status Infor<br>Tak W moderacji Doda<br>Zmod<br>Zmod  | macje dodatkowe<br>Przyładowa Firma<br>no Poniedzialek, 26 lutego 2018<br>filiował: Przykładowa Firma<br>filiowano: Poniedzialek, 26 lutego 2018 | 1 4 Szczegóły                                                                                         |
| Fundusze<br>Europejskie<br>Program Regionalny<br>Projekt "Świętokrzyskie, hard to pronour                                                                       | uce, easy to do business in" jest finansowany z               | DJEWÓDZTWO E<br>IĘTOKRZYSKIE E<br>Struktu<br>re środków Unii Europejskiej w ramach Europejs                                                      | ia Europejska<br>uropejskie Fundusze<br>uralne i Inwestycyjne<br>klego Funduszu Rozwoju Regionalnego. |
| B2B =                                                                                                    | MENU<br>Wiadomości<br>Oferty<br>Ogłoszenia biznesowe<br>Firmy |                                                                                                    |                                                                                                    |
| created by MEDWAY                                                                                                    |                                                               | ©2017 - 2018 B2B ŚWI                                                                                                    | ĘTOKRZYSKIE Wszelkie prawa zastrzeżone                                                                |

### 7. Dodawanie nowego ogłoszenia

Aby dodać nowe ogłoszenie wykonaj poniższe kroki:

- 1. W prawym górnym rogu kliknij na przycisk "Zaloguj się".
- 2. Na wyświetlonej stronie zaloguj się na utworzone przez Ciebie wcześniej konto poprzez podanie loginu oraz hasła oraz i kliknięciu na przycisk "Zaloguj się".
- 3. Po zalogowaniu w miejscu przycisku "Zaloguj się" pojawi się przycisk "Moje konto", naciśnij na ten przycisk a następnie z listy wybierz zakładkę "Ogłoszenia".

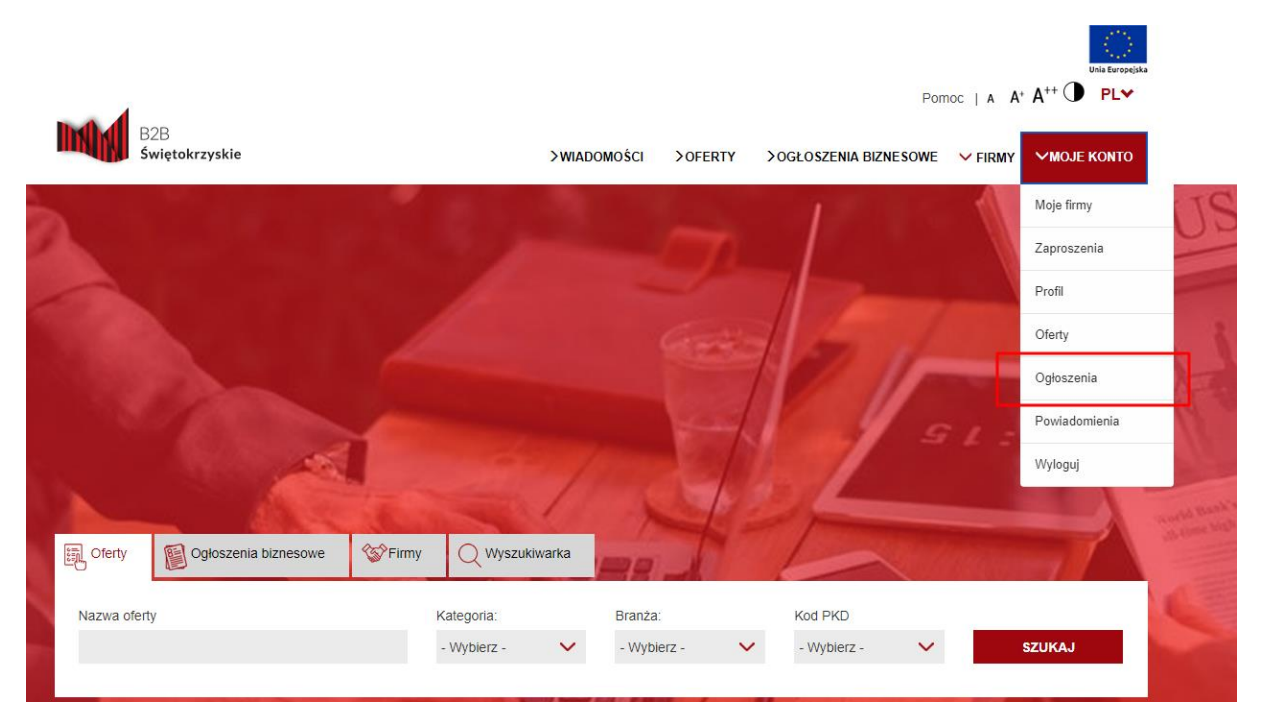

- 4. Na wyświetlonej stronie po znajduje się przycisk "Dodaj ogłoszenie", kliknij na niego.
- 5. Na wyświetlonej stronie wypełnij formularz, pola oznaczone gwiazdką są wymagane,
- 6. Z listy rozwijanej wybierz której z dodanych przez nas firm oraz którego oddziału firmy dotyczy oferta, możesz również dodać załączniki do ogłoszenia oraz zdjęcia ogłoszenia.
- 7. Po wypełnieniu pół kliknij na przycisk "Dodaj ogłoszenie".

| B2B<br>Swiętokrzyskie<br>Dodaj ogłoszenie                                                               | >WIADOMOŚCI >OFERTY                                               | >OGŁOSZENIA BIZNESOWE V FIRMY VMOJE KONTO                              |
|----------------------------------------------------------------------------------------------------|-------------------------------------------------------------------|------------------------------------------------------------------------|
| Dodaj ogłoszenie                                                                                        |                                                                   |                                                                        |
| ortal / Ogłoszenia / Dodaj ogłoszenie                                                                   |                                                                   | Koniec sesji 29m 40s 🟴 💈                                               |
|                                                                                                    |                                                                   |                                                                        |
| Informacje podstawowe<br>Firma* Przykładowa_Firma<br>Oddział firmy* Przykładowa_Firma                   |                                                                   | •                                                                      |
| Wards include at                                                                                        |                                                                   |                                                                        |
| Wersja językowa - pl Nazwa ogłoszenia* Tekst* Akapit ~ B .                                              | 7 & A * 圖 * 8 座 포 道 昌 汪                                           | - i= - i= I.                                                           |
| Warela lazukowa jen                                                                                     |                                                                   |                                                                        |
| wersja językowa - en                                                                                    |                                                                   |                                                                        |
| Lokalizacja podstawowa<br>Kraj* Polska                                                                  |                                                                   | •                                                                      |
| Województwo - Wybierz -                                                                                 |                                                                   | •                                                                      |
| Pliki                                                                                                   |                                                                   |                                                                        |
| Zdjęcia +Dodaj plik                                                                                     |                                                                   |                                                                        |
| Załączniki +Dodaj plik                                                                                  |                                                                   |                                                                        |
| Informacje dodatkowe                                                                                    |                                                                   |                                                                        |
| Kategoria* EXPO/Targi                                                                                   |                                                                   | •                                                                      |
| Branže Artykuly szkolne i biurow<br>Budownictwo<br>Części metalowe<br>Dom                               | 2                                                                 |                                                                        |
| Data ważności od d.mm.rrrr                                                                              |                                                                   |                                                                        |
| Data ważności do dd.mm.rrrr                                                                             |                                                                   |                                                                        |
| Opis (META)                                                                                             |                                                                   |                                                                        |
| Aktywne                                                                                                 |                                                                   | v                                                                      |
| Pole wymagane<br>Anuluj Dodaj ogłoszenie                                                                |                                                                   |                                                                        |
| Fundusze<br>Europejskie<br>Program Regionalny<br>Projekt "Świętokrzyskie, hard to pronounce, easy to do | WOJEWÓDZTWO<br>ŚWIĘTOKRZYSKIE                                     | Unia Europejska<br>Europejskie fundusze<br>Strukturalne i Inwestycyjne |
| B2B<br>Swietokrzyskie EMENU<br>Wiadomod<br>Oferty                                                       | ci 🕼 KONTAKT<br>ci 🖾 b2b@swietokr.<br>s biznesowe 😵 +48 41 365 81 | zyskie.pro<br>1 82                                                     |
| Ogłoszeni<br>Firmy                                                                                      | f У 🤔                                                             |                                                                        |

- 8. Jeżeli któreś z pól zostało wypełnione błędnie lub pole wymagane nie zostało wypełnione zostaniesz o tym poinformowany. Popraw błędy a następnie naciśnij ponownie przycisk "Dodaj ogłoszenie".
- 9. Ogłoszenie zostało dodane lecz musisz poczekać aż Administrator je zaakceptuje.

#### 8. Powiadomienia

W tej sekcji znajdować się będą powiadomienia od Administratora Portalu z ważnymi informacjami związanymi z pracami serwisowymi i/lub innymi informacjami.

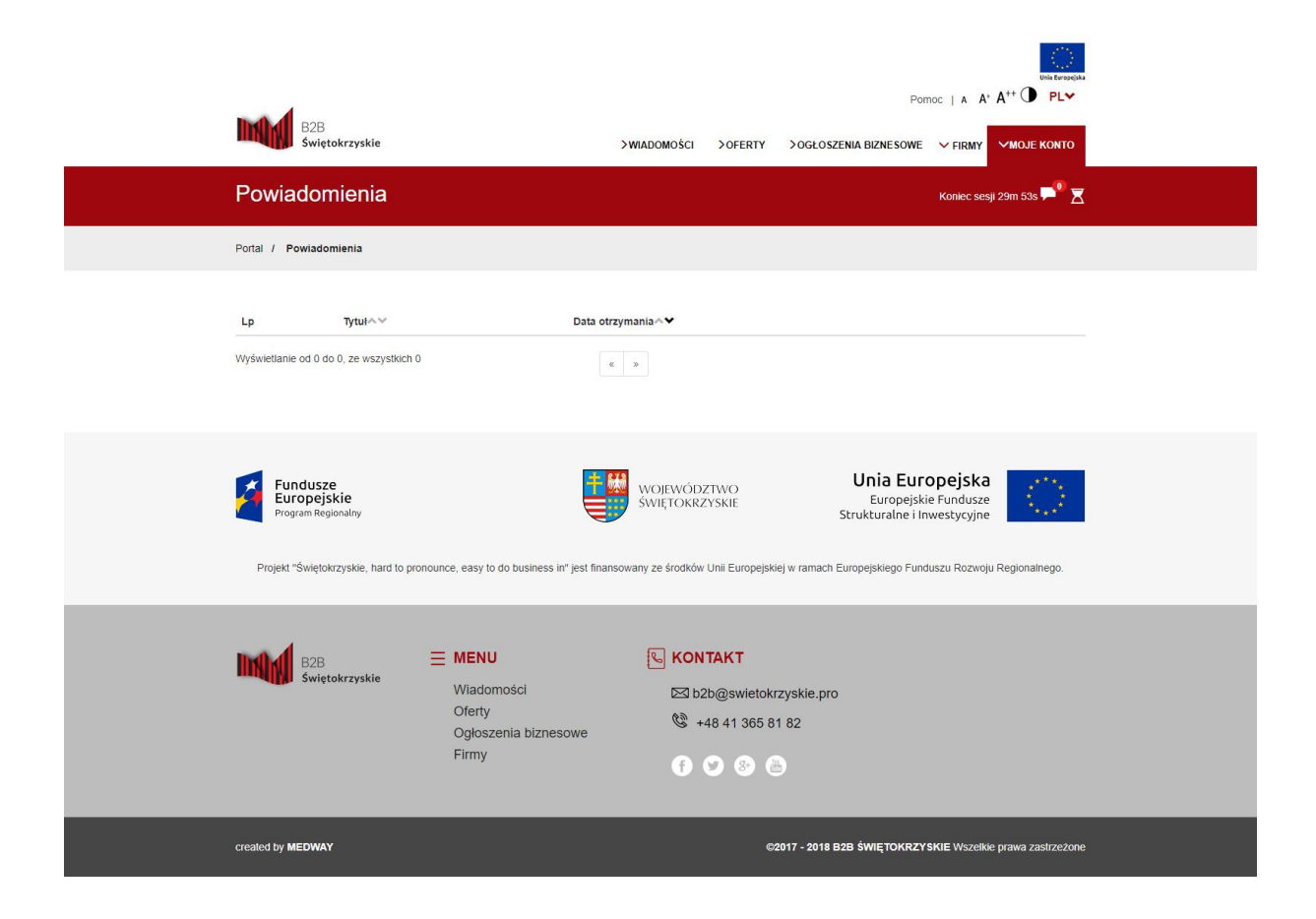

# 9. Wyloguj

W celu poprawnego wylogowania się z platformy należy przejść do zakładki "Moje konto", a następnie wybrać z listy opcję "Wyloguj".